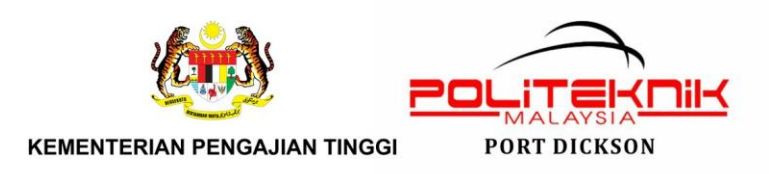

## TATACARA PENETAPAN SOALAN PEPERIKSAAN AKHIR SESI 1:2021/2022 (MS TEAMS)

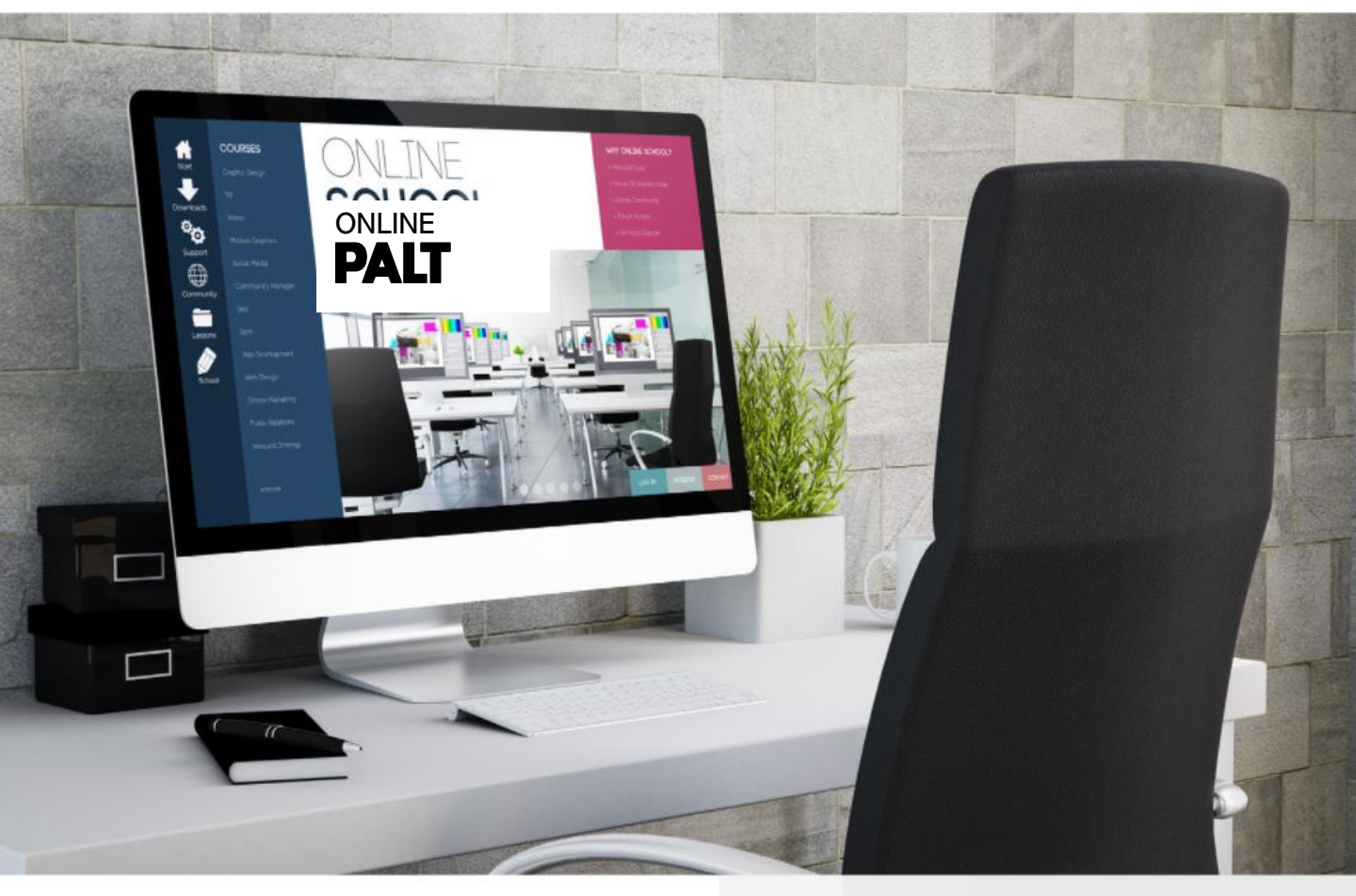

CONTENT

01 TATACARA CREATE TEAM (KELAS) DI MS TEAMS PENSYARAH KURSUS 02 TATACARA PENETAPAN JADUAL *MEETING* 03 TATACARA PENETAPAN SOALAN PEPERIKSAAN AKHIR TATACARA UNTUK MENYEMAK JAWAPAN

**PEPERIKSAAN AKHIR** 

Disediakan Oleh: Nin Hayati Mohd Yusoff Pegawai E-Learning Politeknik Port Dickson

Dengan Kerjasama: Unit Peperiksaan Pegawai E-Learning Jabatan Politeknik Port Dickson

©copyright- E-Learning PPD

# 01

## TATACARA CREATE TEAM (KELAS) DI MS TEAMS PENSYARAH KURSUS

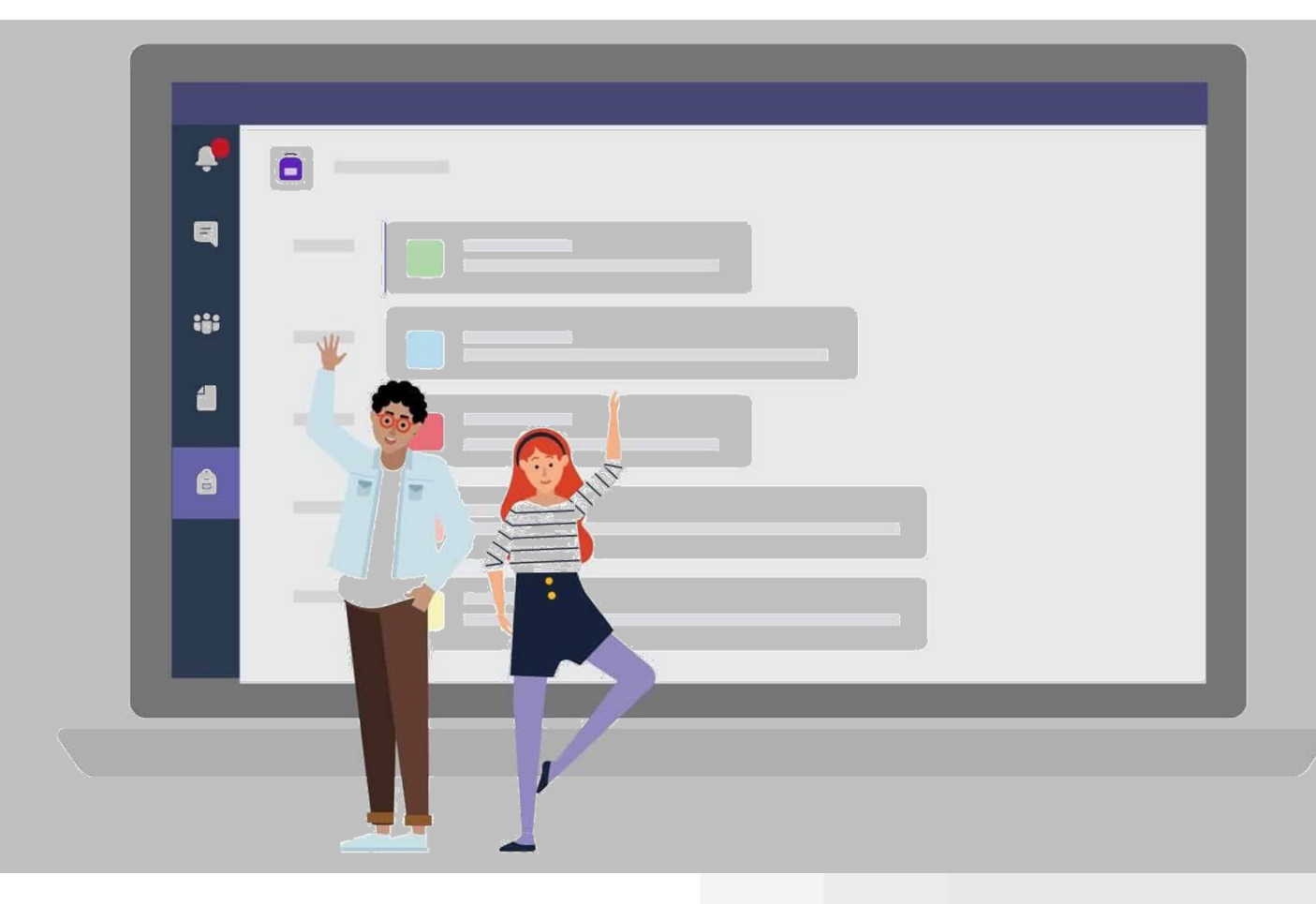

#### TATACARA CREATE TEAM (KELAS) DI MS TEAMS PENSYARAH KURSUS

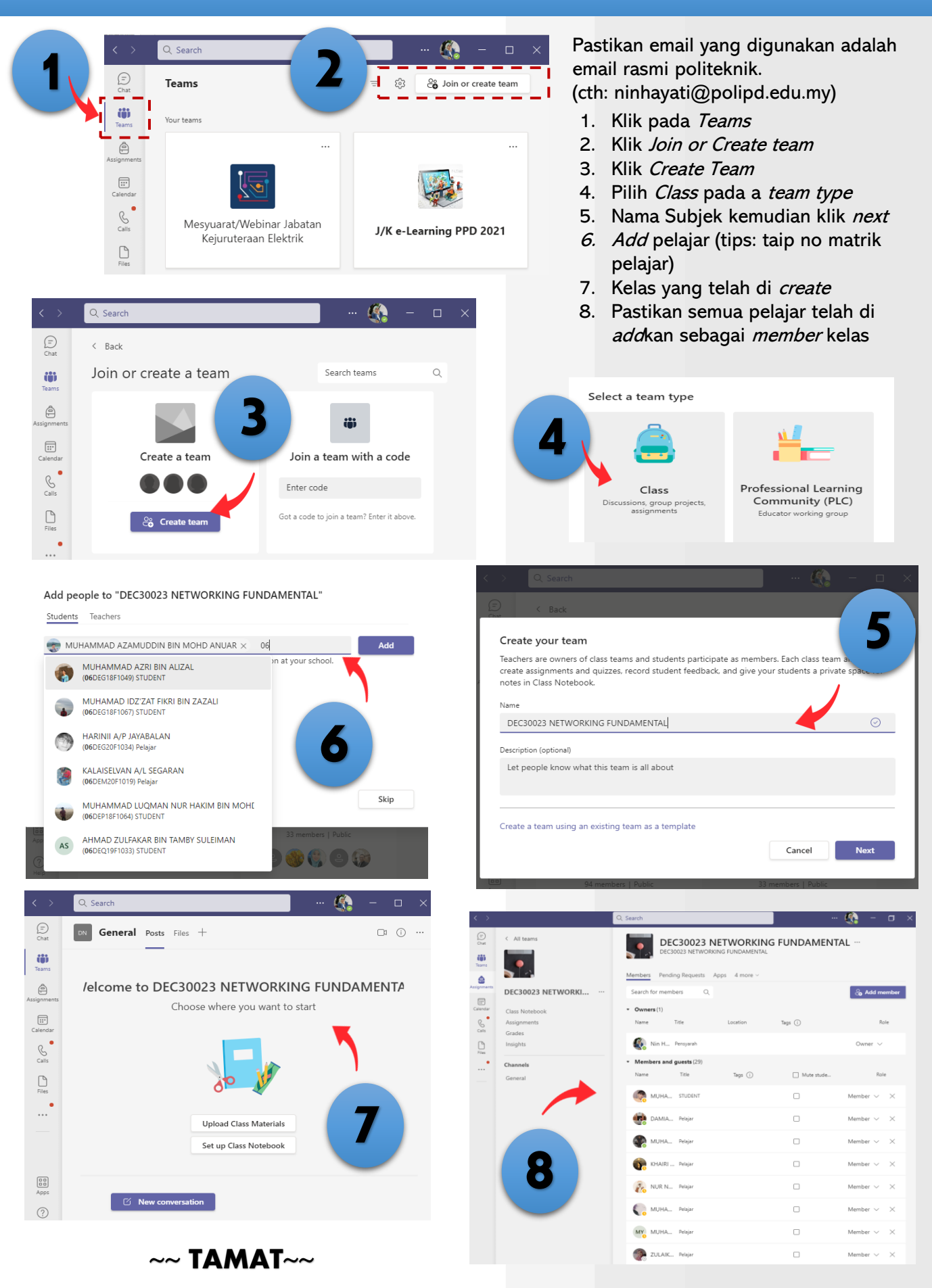

# 02

## TATACARA PENETAPAN JADUAL *MEETING*

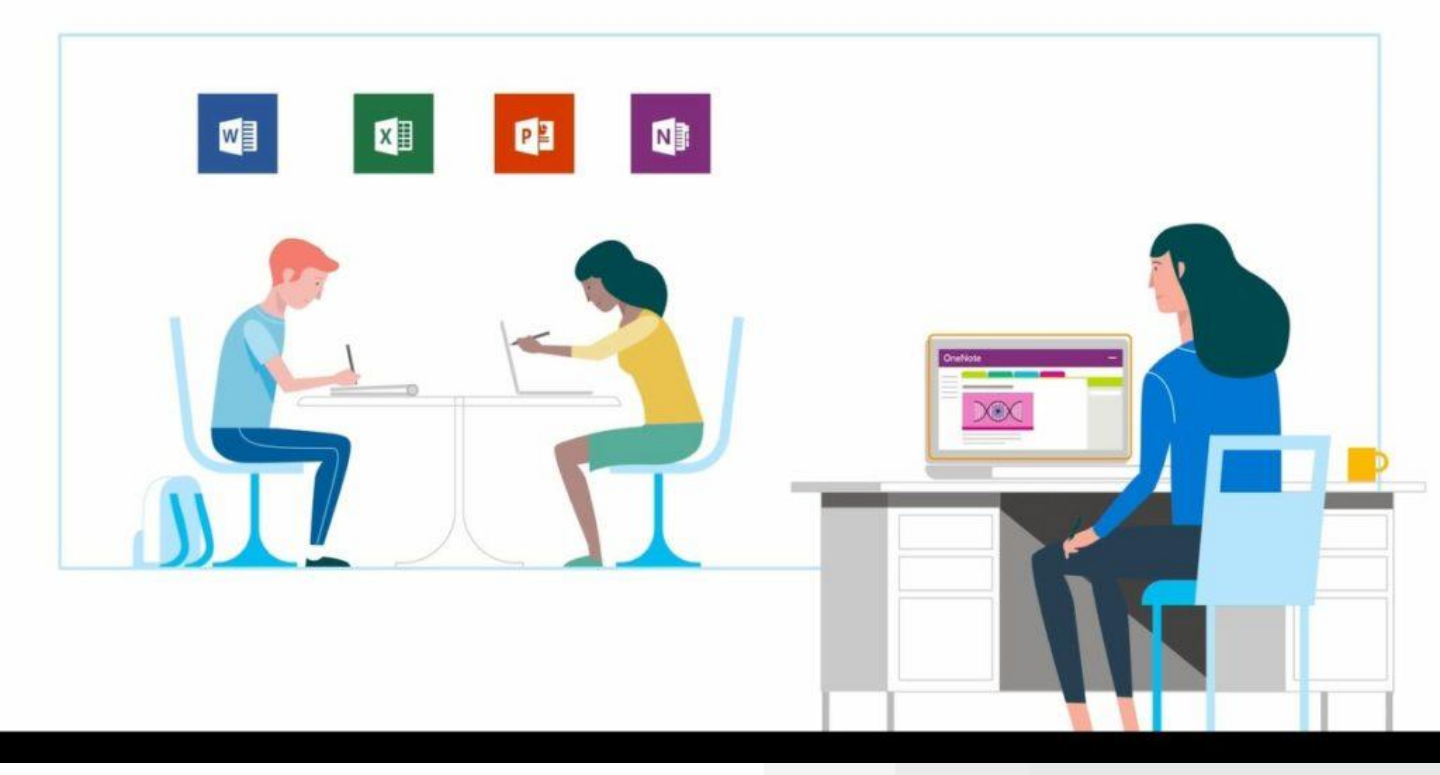

#### TATACARA PENETAPAN JADUAL MEETING

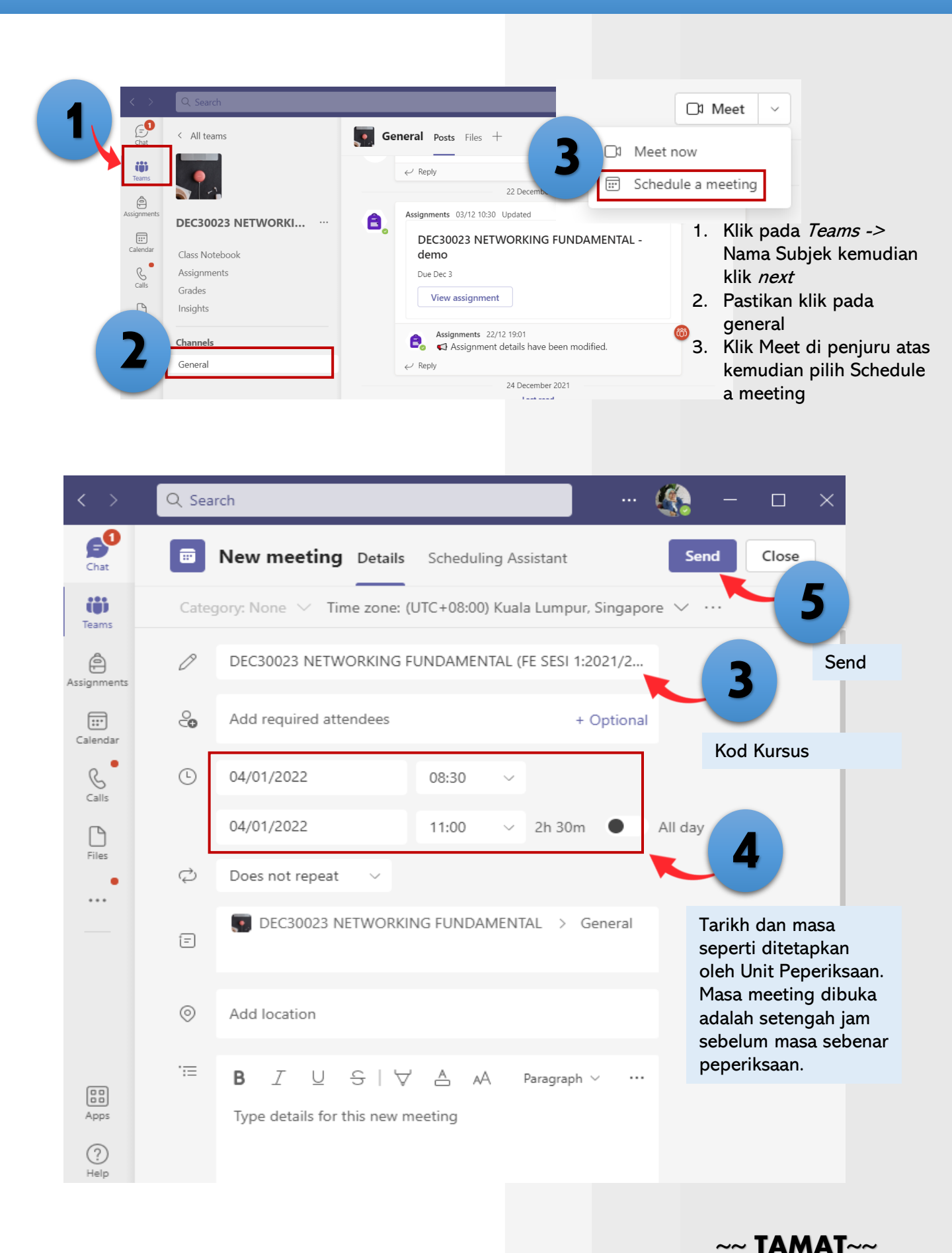

# 03

# TATACARA PENETAPAN Soalan Peperiksaan Akhir

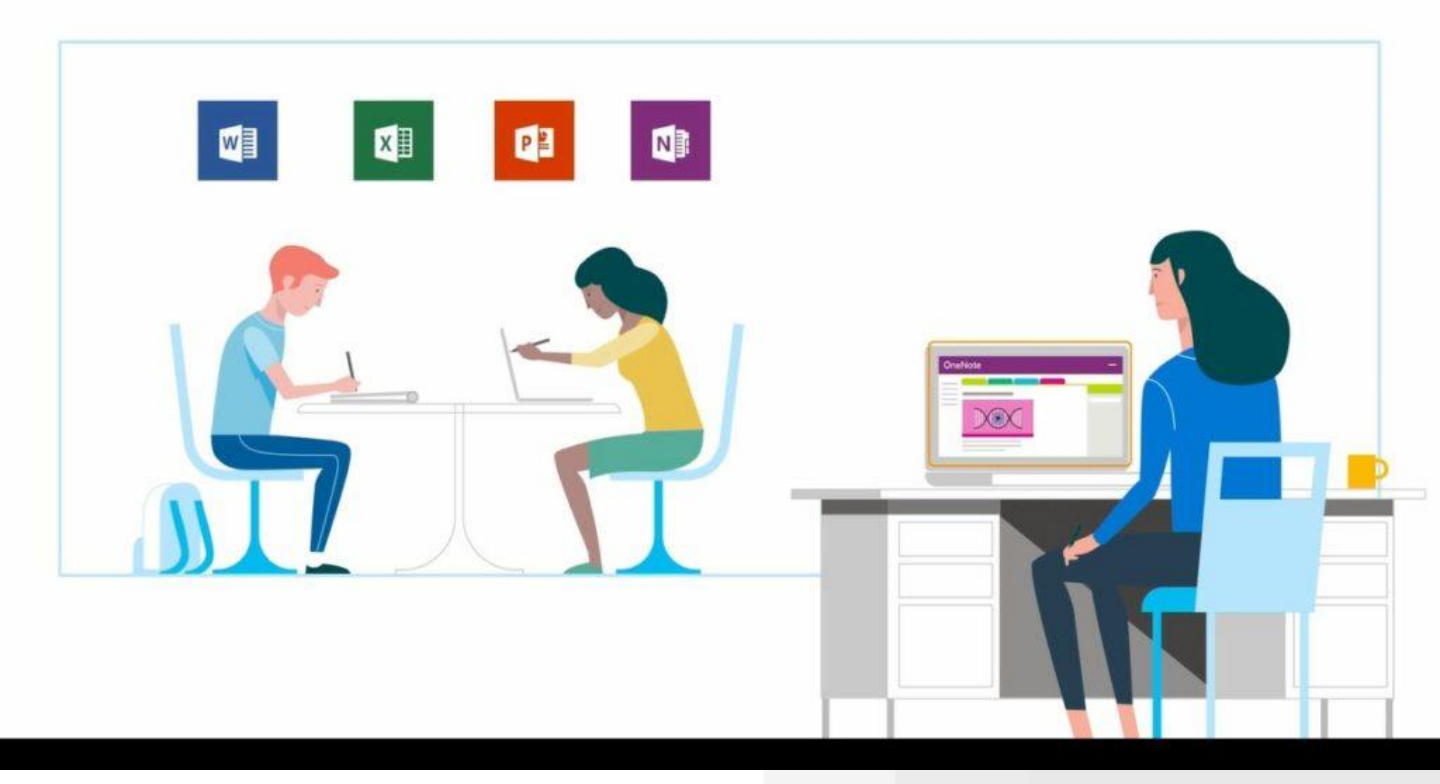

### TATACARA PENETAPAN SOALAN PEPERIKSAAN AKHIR

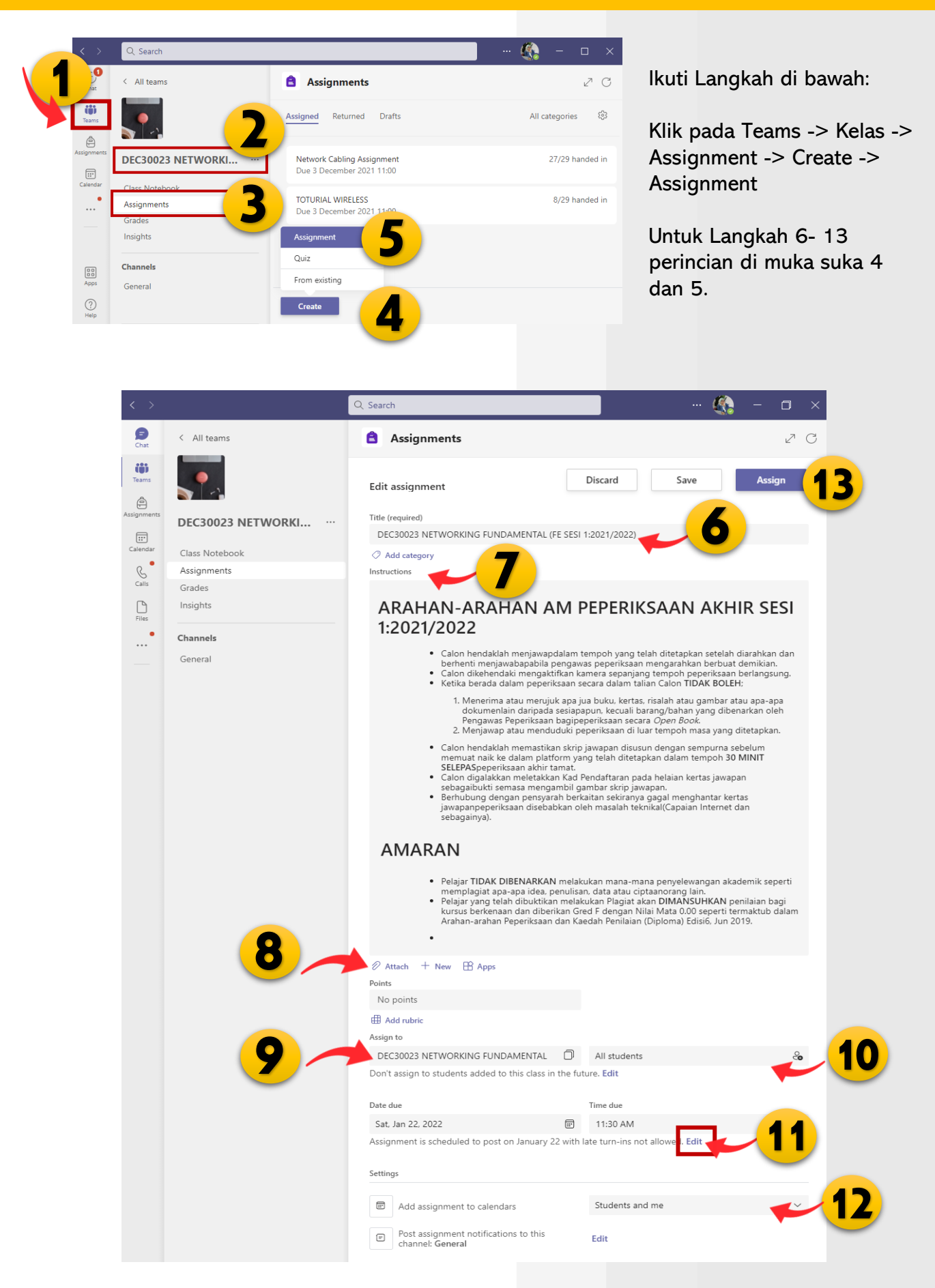

## TATACARA PENETAPAN SOALAN PEPERIKSAAN AKHIR

6

Nama Subjek (FE SESI 1:2021/2022) Contoh: DEC 30023 NETWORKING FUNDAMENTAL (FE SESI 1:2021/2022)

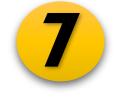

Instructions

#### ARAHAN-ARAHAN AM PEPERIKSAAN AKHIR SESI 1:2021/2022

- Calon hendaklah menjawap dalam tempoh yang telah ditetapkan setelah diarahkan dan berhenti menjawab apabila pengawas peperiksaan mengarahkan berbuat demikian.
- Calon dikehendaki mengaktifkan kamera sepanjang tempoh peperiksaan berlangsung.
- Ketika berada dalam peperiksaan secara dalam talian Calon TIDAK BOLEH;
- Menerima atau merujuk apa jua buku, kertas, risalah atau gambar atau apa-apa dokumen lain daripada sesiapapun, kecuali barang/bahan yang dibenarkan oleh Pengawas Peperiksaan bagi peperiksaan secara *Open Book*.
- Menjawap atau menduduki peperiksaan di luar tempoh masa yang ditetapkan.
- Calon hendaklah memastikan skrip jawapan disusun dengan sempurna sebelum memuat naik ke dalam platform yang telah ditetapkan dalam tempoh **30 MINIT SELEPAS** peperiksaan akhir tamat.
- Calon digalakkan meletakkan Kad Pendaftaran pada helaian kertas jawapan sebagai bukti semasa mengambil gambar skrip jawapan.
- Berhubung dengan pensyarah berkaitan sekiranya gagal menghantar kertas jawapan peperiksaan disebabkan oleh masalah teknikal (Capaian Internet dan sebagainya).

#### AMARAN

- Pelajar **TIDAK DIBENARKAN** melakukan mana-mana penyelewangan akademik seperti memplagiat apa-apa idea, penulisan, data atau ciptaan orang lain.
- Pelajar yang telah dibuktikan melakukan Plagiat akan **DIMANSUHKAN** penilaian bagi kursus berkenaan dan diberikan Gred F dengan Nilai Mata 0.00 seperti termaktub dalam Arahan-arahan Peperiksaan dan Kaedah Penilaian (Diploma) Edisi 6, Jun 2019.

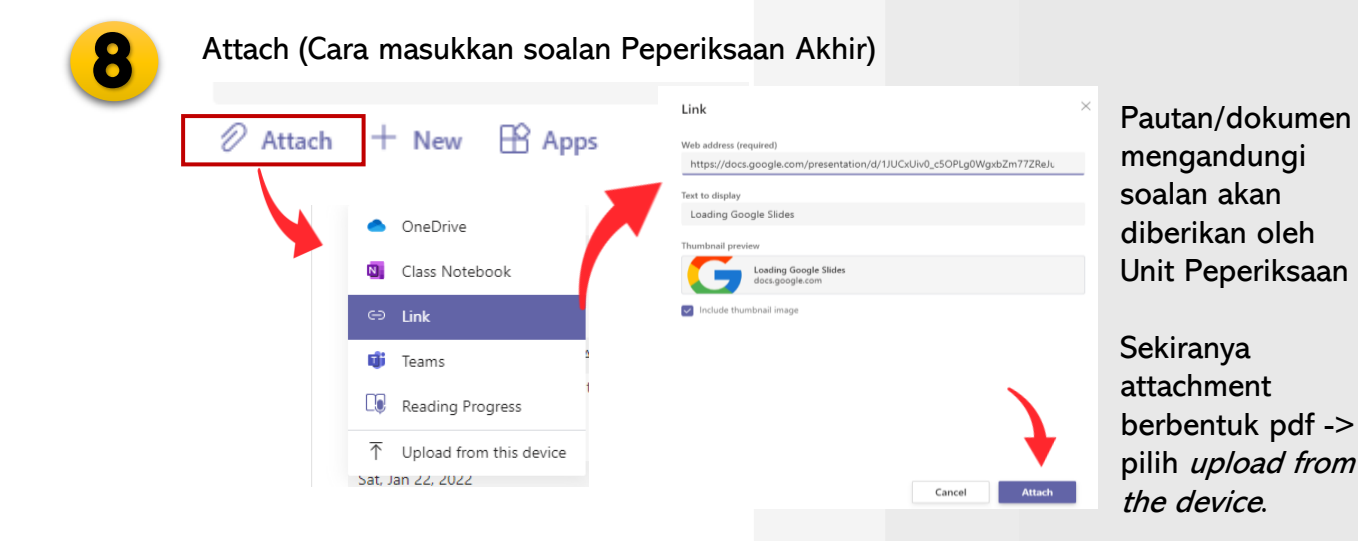

### TATACARA PENETAPAN SOALAN PEPERIKSAAN AKHIR

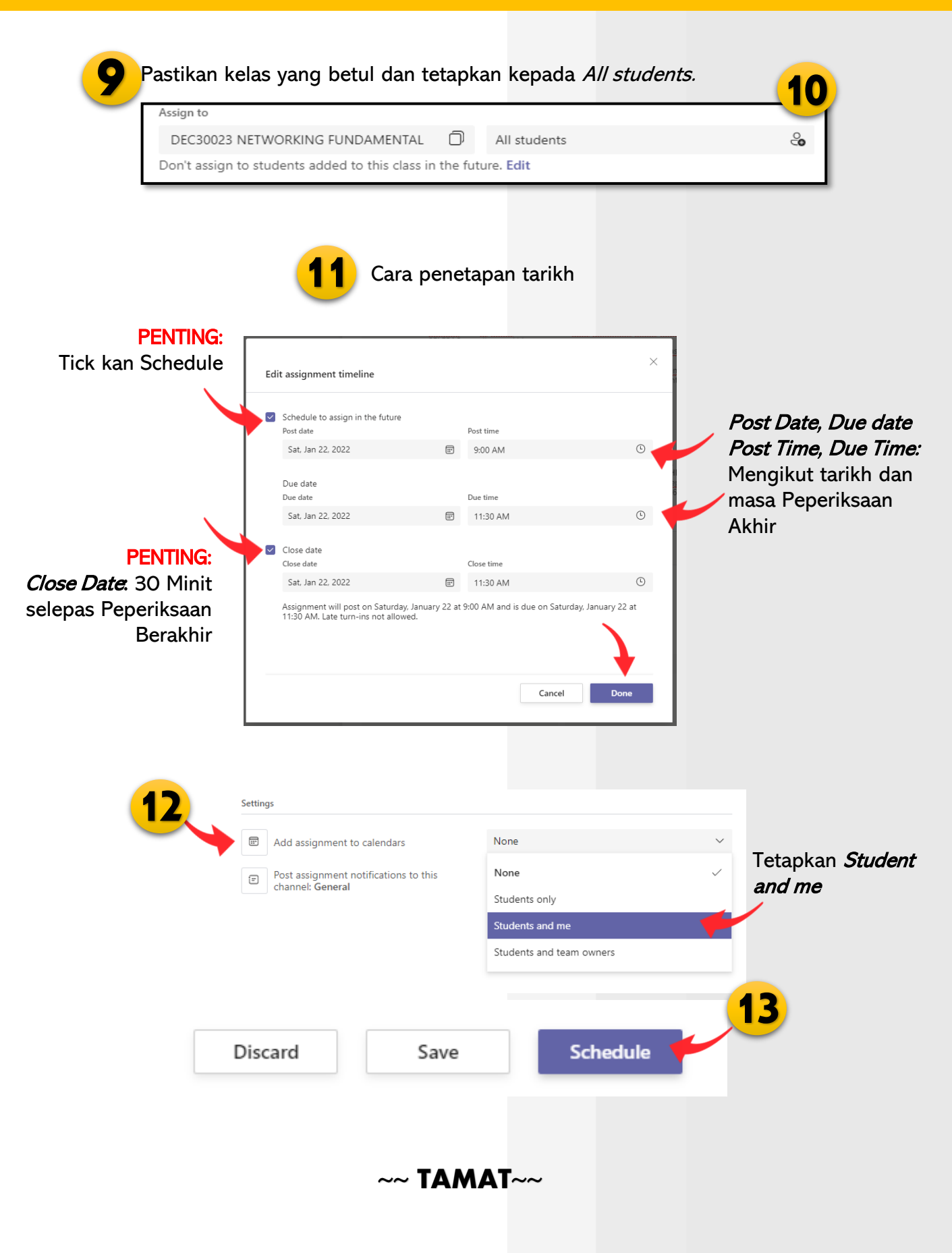

# **U4** TATACARA UNTUK Menyemak Jawapan Peperiksaan Akhir

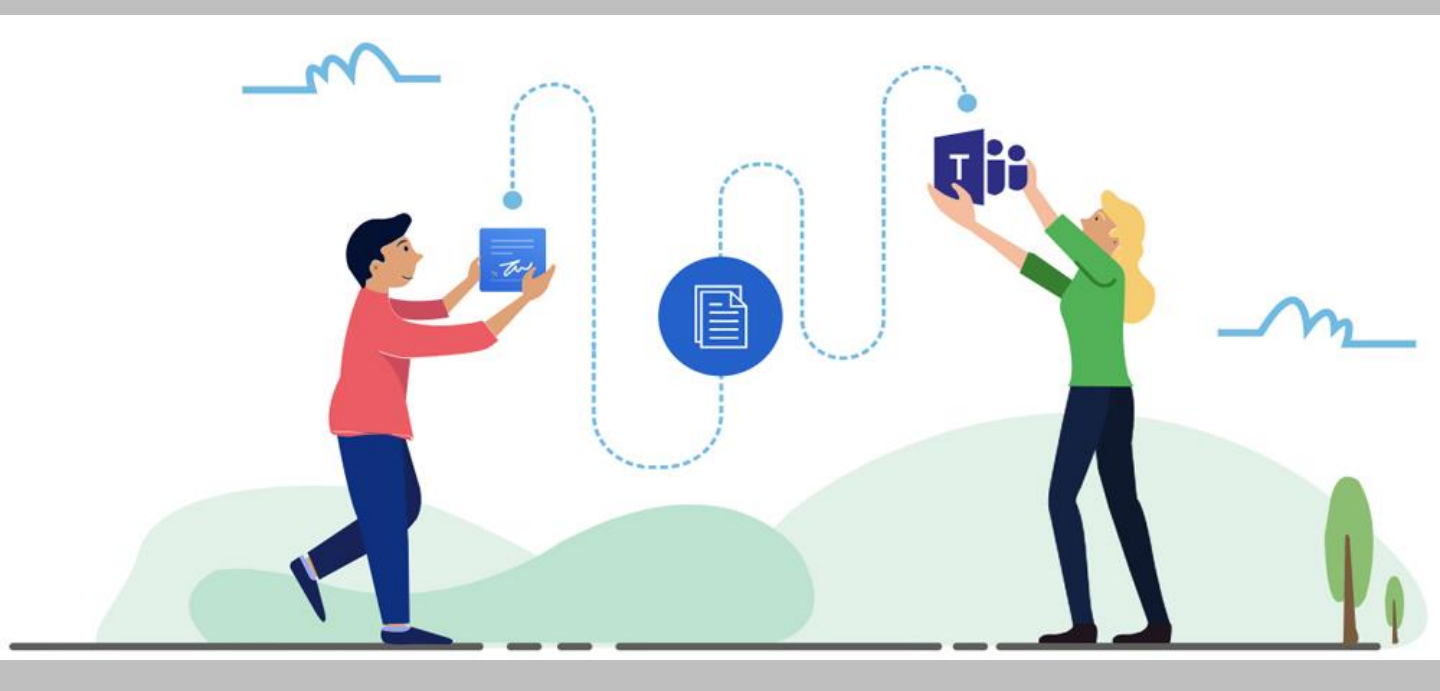

#### TATACARA UNTUK MENYEMAK JAWAPAN PEPERIKSAAN AKHIR

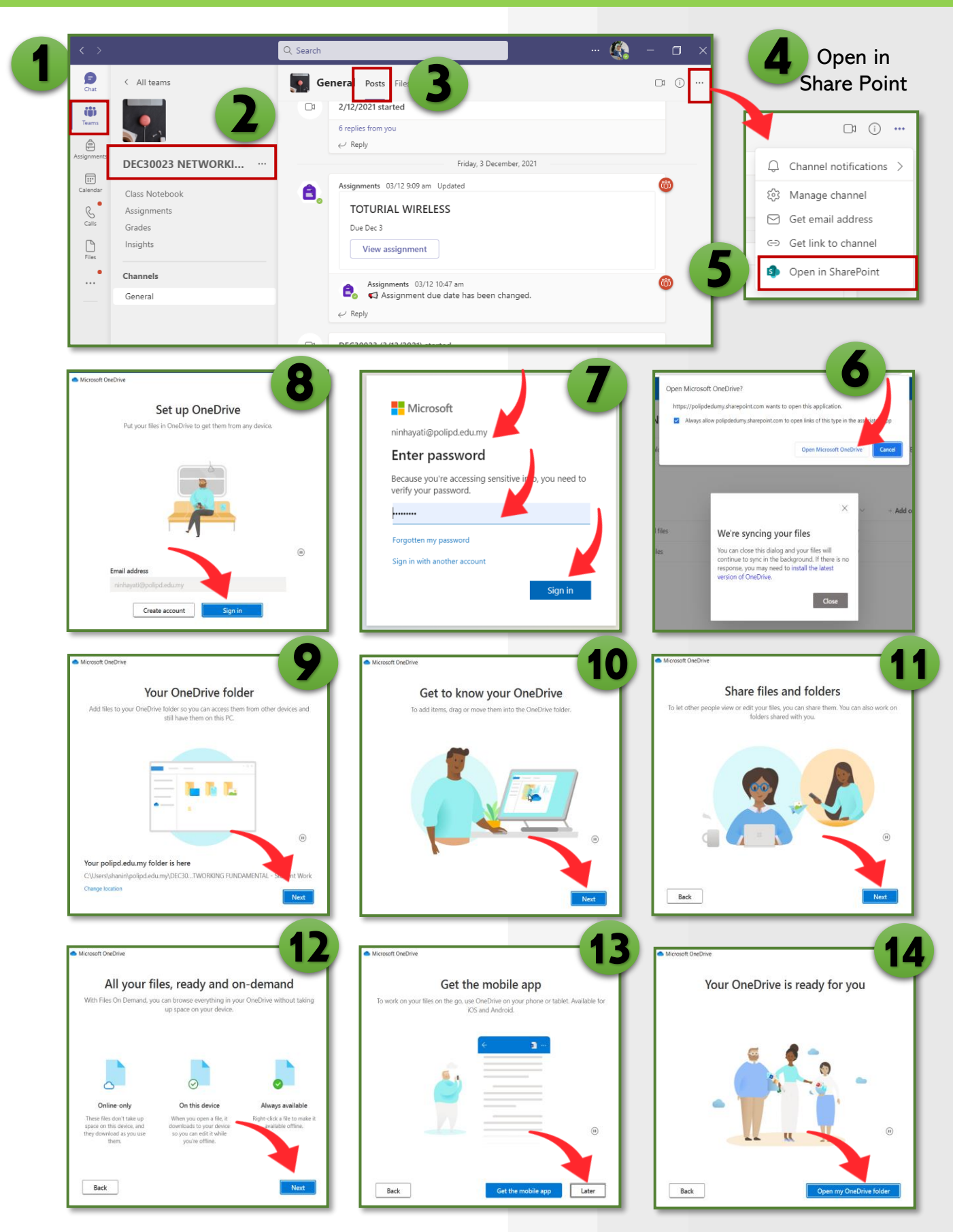

Ikuti Langkah demi Langkah. Masukkan *username* dan *password* yang telah didaftarkan (sama dengan Ms Teams).

### CARA UNTUK MENYEMAK JAWAPAN PEPERIKSAAN AKHIR

|   |               |                 |                                 |        |                         | 18                             |                 |                                           |                               |
|---|---------------|-----------------|---------------------------------|--------|-------------------------|--------------------------------|-----------------|-------------------------------------------|-------------------------------|
|   | SharePoint    | ,₽ Search       |                                 |        | SharePoint              |                                |                 |                                           |                               |
| 6 | DEC30023 N    |                 | ENTAL 🕫 Private gro             | G<br>⊕ | DEC30023 N              | IETWORKING FUNDAMENTAL الشريح  | Sync            |                                           |                               |
| • | Home          | + New ~         | 💣 Site usage ( ) Site workflows |        | Home                    | + New ✓ ↑ Upload ✓ 目 Edit in g | G Sync dd       | shortcut to OneDrive                      | Export to Excel ····          |
| 0 | Conversations |                 |                                 |        | Conversations Documents | Student Work                   |                 |                                           |                               |
|   | Documents     |                 |                                 |        | Shared with             |                                | Modified $\vee$ | Modified By $\scriptstyle \smallsetminus$ | + Add column $\smallsetminus$ |
| 1 | Notebook      |                 |                                 |        | Notebook                | Submitted files                | December 2      | SharePoint App                            |                               |
|   | Pages         | 🕒 Name          | Туре                            |        | Pages                   | Working files                  | December 2      | SharePoint App                            |                               |
|   | lss Materials | FB Class Files  | Document library                |        | Class Materials         |                                |                 |                                           |                               |
| Г | Site contents | Class Materials | Document library                |        | Site contents           |                                |                 |                                           |                               |
|   | Site contents | B Documents     | Document library                |        | Becycle bin             |                                |                 |                                           |                               |
|   | Edit          | Form Templates  | Document library                |        | The year out            |                                |                 |                                           |                               |
|   | (16)          | Site Assets     | Document library                |        |                         |                                |                 |                                           |                               |
|   |               | Student W       | ork                             | S      | etelah <i>sign</i>      | in akan keluar pa              | paran <i>S</i>  | hare Po                                   | <i>int</i> . Klik             |

Setelah *sign in* akan keluar paparan *Share Point*. Klik Site Contents -> Content -> Student Work -> Sync

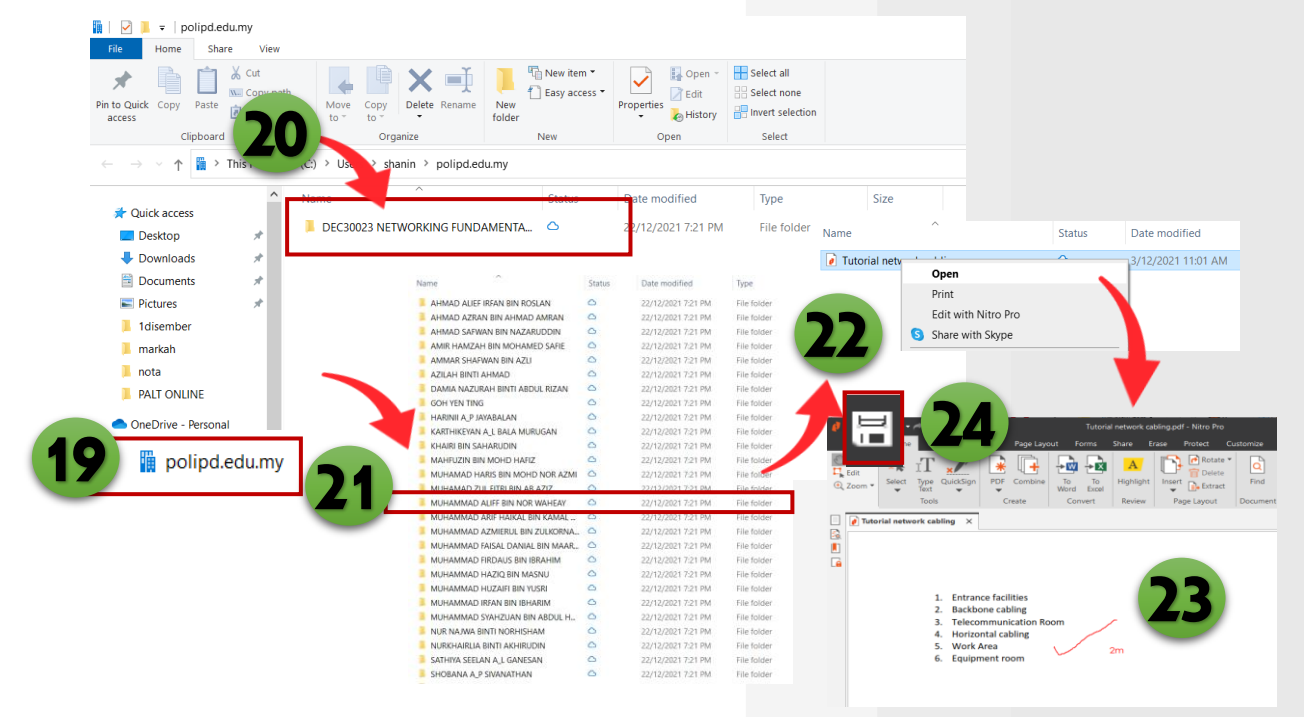

et library

Site Pages

Klik folder: **polipd.edu.my (19)** akan create secara automatik. Pensyarah boleh klik pada folder pelajar (21) dan *open* skrip jawapan pelajar (22) untuk semak/menanda (23) kemudian **SAVE** (24). Semak di Ms Teams: Skrip Jawapan pelajar telah bertanda.

|                               | Q. Search                        |                          | - 🦚 -           |     |
|-------------------------------|----------------------------------|--------------------------|-----------------|-----|
| < All teams                   | Assignments                      |                          |                 | 2 C |
| •                             | < Back                           |                          | Return 🗸        |     |
| DEC30023 NETWORKI ···         | DEC30023 NETWORKING              |                          |                 |     |
| Class Notebook<br>Assignments | Due December 3, 2021 11:00 AM    |                          |                 |     |
| Grades                        | To return (29) Returned (0)      |                          | Search students | Q,  |
|                               | Name 👻                           | Status *                 | Feedback        |     |
| General                       | 🗆 🎯 ., AHMAD ALIEF IRFAN BIN ROS | ✓ Turned in              | <b>9</b>        |     |
|                               | . AHMAD AZRAN BIN AHMAD          | ✓ Turned in              | Ç9              |     |
|                               | 🗆 😱 ., AMMAR SHAFWAN BIN AZLI    | Turned in                | <b>C</b> 9      |     |
|                               | 🗆 🕐 AZILAH BINTI AHMAD           | Turned in                | <b>9</b>        |     |
|                               | 🗆 🍈 KHAIRI BIN SAHARUDIN         | Turned in                | 9               |     |
|                               | MH . MAHFUZIN BIN MOHD HAFIZ     | Turned in                | 9               |     |
|                               | . MUHAMAD ZUL FITRI BIN A8       | Turned in                | <b>C</b> 9      |     |
|                               | 🗆 🦚 MUHAMMAD ALIFF BIN NOR       | Turned in 2 min     late | nutes 😋         |     |
|                               | . MUHAMMAD FAISAL DANIAL         | Turned in                | <b>9</b>        |     |

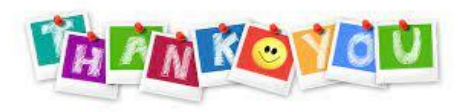

4

KEMENTERIAN PENGAJIAN TINGGI

POLITEKNIK PORT DICKSON